## Verlängerung der Matlab-Individual-Lizenz

Bereits 30 Tage vor Ablauf erscheint beim Start von MATLAB eine Warnung, dass die Lizenz in xx Tagen ausläuft. Die Lizenz muss neu aktiviert werden.

Gehen Sie bitte wie folgt vor:

- 1. Öffnen Sie MATLAB. (Wenn die Lizenz bereits abgelaufen ist, wird der Aktivierungs-Client gestartet und Sie können den nächsten Schritt überspringen.)
- 2. Gehen Sie zu "Help" > "Licensing" > "Activate Software".

| 📣 MATLAB R2021a - academic use                                                                                                    |                                                                                                    | 55<br>                                                                             |                                                                                                    |                                     |
|----------------------------------------------------------------------------------------------------|----------------------------------------------------------------------------------------------------|------------------------------------------------------------------------------------|----------------------------------------------------------------------------------------------------|-------------------------------------|
| HOME PLOTS APPS                                                                                                    |                                                                                                    |                                                                                    |                                                                                                    |                                     |
| Image: New New New New New New New New Open Image: Compare Image: New New Open Image: New New New New New New Open Image: New New New New New New Open Image: New New New New New New New New New New | port Save                                                                                                    | ▶   ▲   Analyze Code     Favorites   ♦   Run and Time     ♥   ♦   Clear Commands ♥ | Oreferences Oreferences Oreferenc | Community<br>Help<br>L Learn MATLAB |
| FILE                                                                                                    | VARIABLE                                                                                                    | CODE                                                                               | ENVIRONMENT                                                                                                    | RESOURCES                           |
| Help                                                                                                    |                                                                                                    |                                                                                    |                                                                                                    |                                     |
| Documentation F                                                                                                    | 1 -                                                                                                    |                                                                                    |                                                                                                    |                                     |
| Examples                                                                                                    | -                                                                                                    |                                                                                    |                                                                                                    |                                     |
|                                                                                                    |                                                                                                    |                                                                                    |                                                                                                    |                                     |
| Licensing                                                                                                    | >                                                                                                    |                                                                                    |                                                                                                    |                                     |
| Sheck for Updates                                                                                                    | -                                                                                                    |                                                                                    |                                                                                                    |                                     |
| Accessibility                                                                                                    |                                                                                                    |                                                                                    |                                                                                                    |                                     |
| Terms of Use                                                                                                    |                                                                                                    |                                                                                    |                                                                                                    |                                     |
| Patents                                                                                                    |                                                                                                    |                                                                                    |                                                                                                    |                                     |
| About MATLAB                                                                                                    |                                                                                                    |                                                                                    |                                                                                                    |                                     |
|                                                                                                    | - 9.5                                                                                                    |                                                                                    |                                                                                                    |                                     |
| Help 🔄 Request Support                                                                                                    |                                                                                                    |                                                                                    |                                                                                                    |                                     |
| 👻 🛄 Learn MATLAB                                                                                                    |                                                                                                    |                                                                                    |                                                                                                    |                                     |
| Documentation F                                                                                                    | 1                                                                                                    |                                                                                    |                                                                                                    |                                     |
| Examples                                                                                                    |                                                                                                    |                                                                                    |                                                                                                    |                                     |
|                                                                                                    |                                                                                                    |                                                                                    |                                                                                                    |                                     |
| Support Web Site                                                                                                    |                                                                                                    |                                                                                    |                                                                                                    |                                     |
| Licensing                                                                                                    | > Update Current Licens                                                                                                    | es                                                                                 |                                                                                                    |                                     |
| Check for Updates                                                                                                    | Activate Software                                                                                                    |                                                                                    |                                                                                                    |                                     |
| Accessibility                                                                                                    | Deactivate Software                                                                                                    | -                                                                                  |                                                                                                    |                                     |
| Terms of Use                                                                                                    | Manage Licenses                                                                                                    |                                                                                    |                                                                                                    |                                     |
| Patents                                                                                                    | and a statistical statistical |                                                                                    |                                                                                                    |                                     |
| About MATLAB                                                                                                    |                                                                                                    |                                                                                    |                                                                                                    |                                     |
|                                                                                                    |                                                                                                    |                                                                                    |                                                                                                    |                                     |

3. Wählen Sie die Option zur Aktivierung über das Internet aus > "Next"

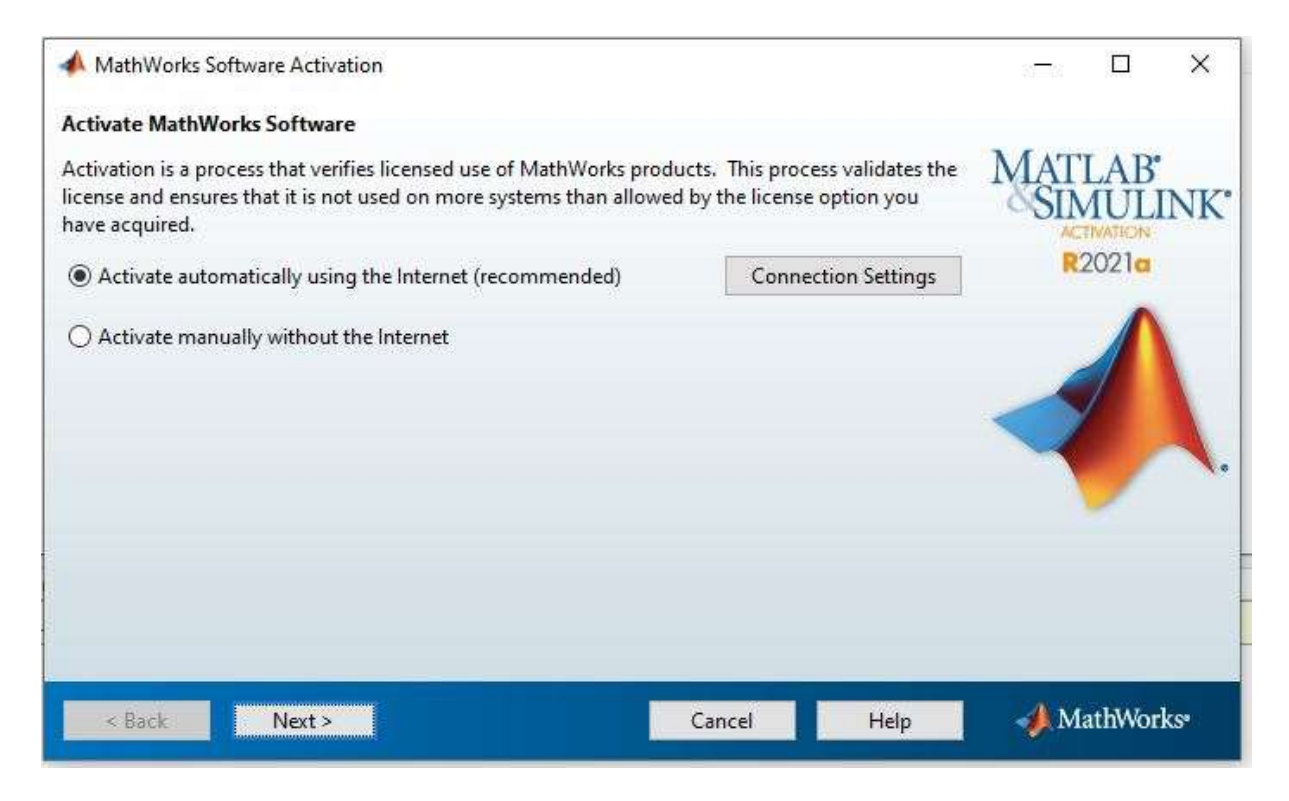

4. Wählen Sie "Log in to my MathWorks Account" und geben Sie Ihre MathWorks-Zugangsdaten ein. > "Next"

| 📣 Log in or Provide l                            | icense File                                                                                                    |                                              | <del>177</del> 8 |                  | ×   |
|--------------------------------------------------|----------------------------------------------------------------------------------------------------|----------------------------------------------|------------------|------------------|-----|
| Log in, create an acco                           | unt, or provide your license file                                                                                                    |                                              |                  |                  |     |
| You can use your Mat<br>have a license file, you | hWorks Account to automatically retrieve your<br>can provide it here,                                                                                                    | <sup>,</sup> license file, or if you already | MAT              | LAB.             | NK' |
| Log in to my Math                                | Works Account:                                                                                                    |                                              | R                | 2021a            |     |
| Email Address:                                   | Contraction and Contraction and Contraction an |                                              |                  |                  |     |
| Password:                                        |                                                                                                    |                                              |                  |                  |     |
|                                                  | Forgot your password?                                                                                                    |                                              | -                | 1                |     |
| O I need to create an                            | Account (requires an Activation Key)                                                                                                    |                                              | <                |                  | 1   |
| O Enter the full path                            | to your license file, including the file name:                                                                                                    |                                              |                  |                  |     |
| 1                                                |                                                                                                    | Browse                                       |                  |                  |     |
|                                                  |                                                                                                    |                                              |                  |                  |     |
|                                                  |                                                                                                    |                                              |                  |                  |     |
|                                                  |                                                                                                    |                                              | 1.455            | . <u>1</u> 910 - | -   |
| < Back                                           | Next >                                                                                                    | Cancel Help                                  | M                | athWor           | KS* |

|              |                                       | T 2. 2                     | SIMUL   |
|--------------|---------------------------------------|----------------------------|---------|
| License      | Label                                 | Option                     | P2021   |
|              | William Brailer Server                | Academic - Total Headcount | RZUZ IQ |
| STORE STORE  |                                       | Academic - Total Headcount |         |
| 40758619     | MATLAB (Individual)                   | Academic - Total Headcount |         |
|              |                                       | Academic - Total Headcount |         |
|              |                                       | Academic - Total Headcount |         |
|              |                                       | Academic - Total Headcount |         |
| -            |                                       | Academic - Total Headcount |         |
| Enter an Act | ivation Key for a license not listed: |                            |         |

5. Markieren Sie Ihre Matlab (Individual) Lizenz > "Next"

6. Wählen Sie "I will use the software" > "Next"

| 🔺 Licensed End User                                              |        |      | -11         |                     | ×   |
|------------------------------------------------------------------|--------|------|-------------|---------------------|-----|
| Specify who will use the software                                |        |      |             |                     |     |
| Only one person can use this license. Specify the Licensed End U | er.    |      | MAT         | LAB <sup>•</sup>    | h   |
| I will use the software                                          |        |      | SIN         | MULI                | NK' |
| Windows User Name:                                               |        |      | R           | 2021 <mark>a</mark> |     |
| O Someone else will use the software                             |        |      |             |                     |     |
| (If necessary, a MathWorks Account will be created for this p    | rson.) |      | -           |                     |     |
| End User's Email Address:                                        |        | 4    | 0           |                     |     |
| First name:                                                      |        |      |             |                     | ₹.  |
| Last name:                                                       |        |      |             |                     |     |
| Windows User Name:                                               |        |      |             |                     |     |
|                                                                  |        |      |             |                     |     |
|                                                                  |        |      | Privacy Pol | <u>icy</u>          |     |
| < Back Next >                                                    | Cancel | Help | 🥠 M         | athWorl             | KS* |

## 7. Klicken Sie auf "Confirm"

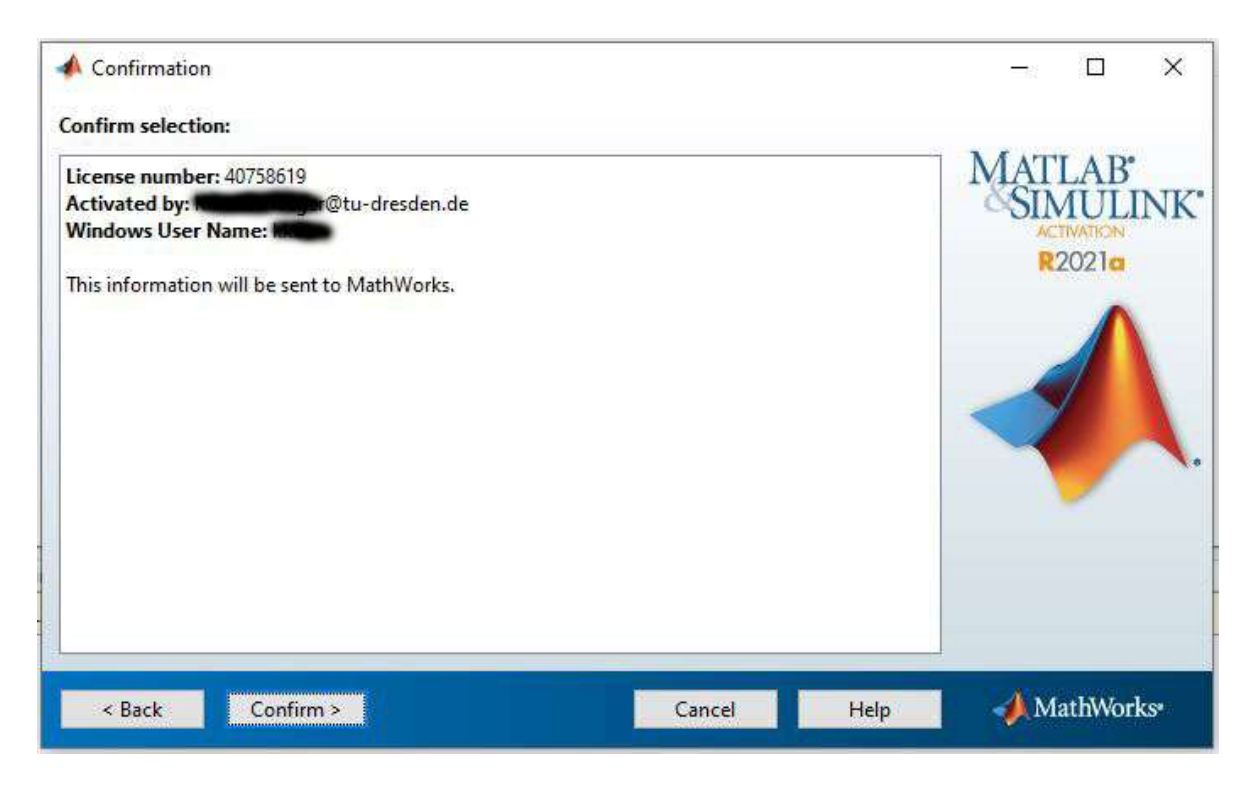

8. Starten Sie MATLAB nach der Aktivierung neu, damit die neue Lizenzdatei erkannt wird.

Sie können den Erfolg der Verlängerung prüfen, indem Sie im Windows-Suchfeld eingeben: %AppData%

| ℅AppData% |
|-----------|

Es öffnet sich ein Windows-Explorer-Fenster. Wechseln Sie in das Unterverzeichnis MathWorks > MATLAB > R20XXx\_licenses ("R20XXx" enthält die Release Nummer, z.B. R2021a.)

Öffnen Sie die .lic-Datei. Hier sollte die Verlängerung erkennbar sein.

Datei Bearbeiten Format Ansicht Hilfe # BEGIN-----BEGIN-----BEGIN # DO NOT EDIT THIS FILE. Any changes will be overwritten. # MathWorks license passcode file. # LicenseNo: 40758619 # # R2021a # INCREMENT MATLAB MLM 41 30-dec-2022 uncounted B62E992D2029 \ VFNDOR STRING=v1 - 195 11=200:lo=TH:ei=5643580:lc=1:ep=15: \